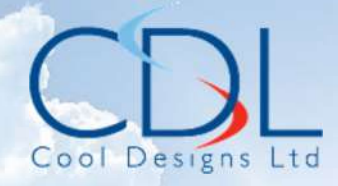

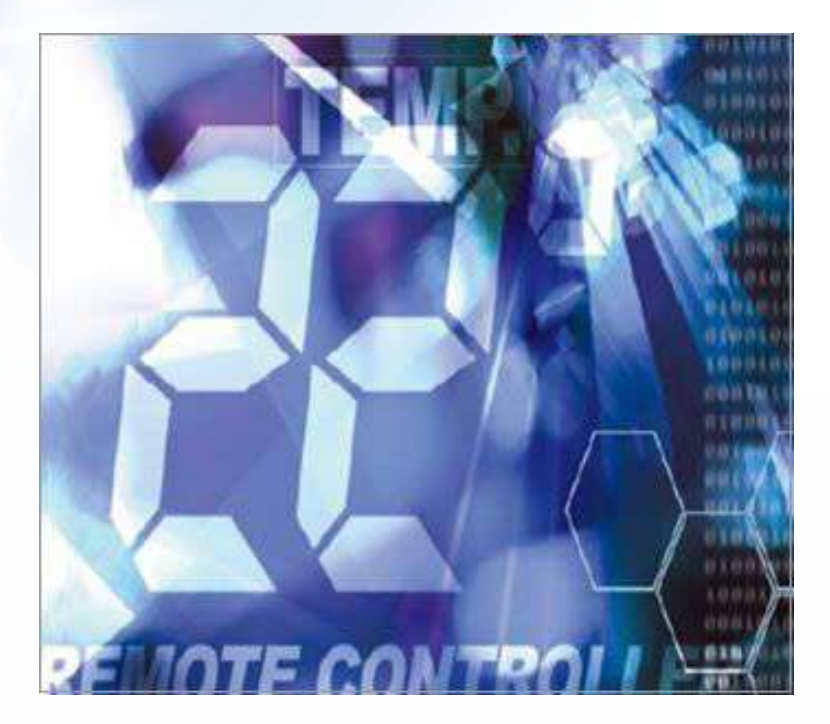

# Pocket Qvick Reference Gvide On the **TOSHIBA**

Compact Simple Wired

Remote Controller

RBC-ASC11E

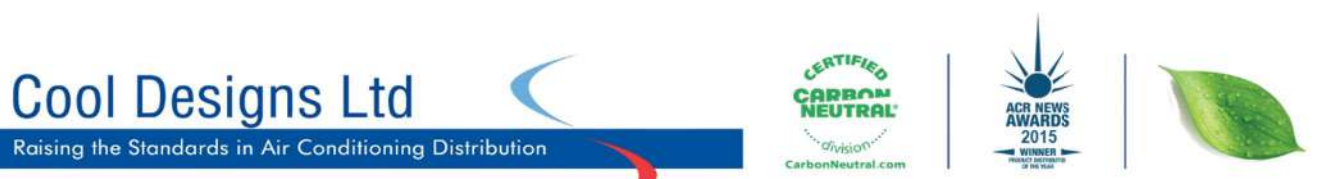

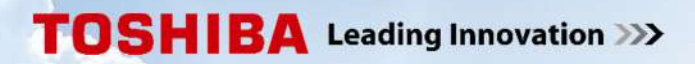

Toshiba air conditioning's Latest addition to their wired remote controller portfolio.

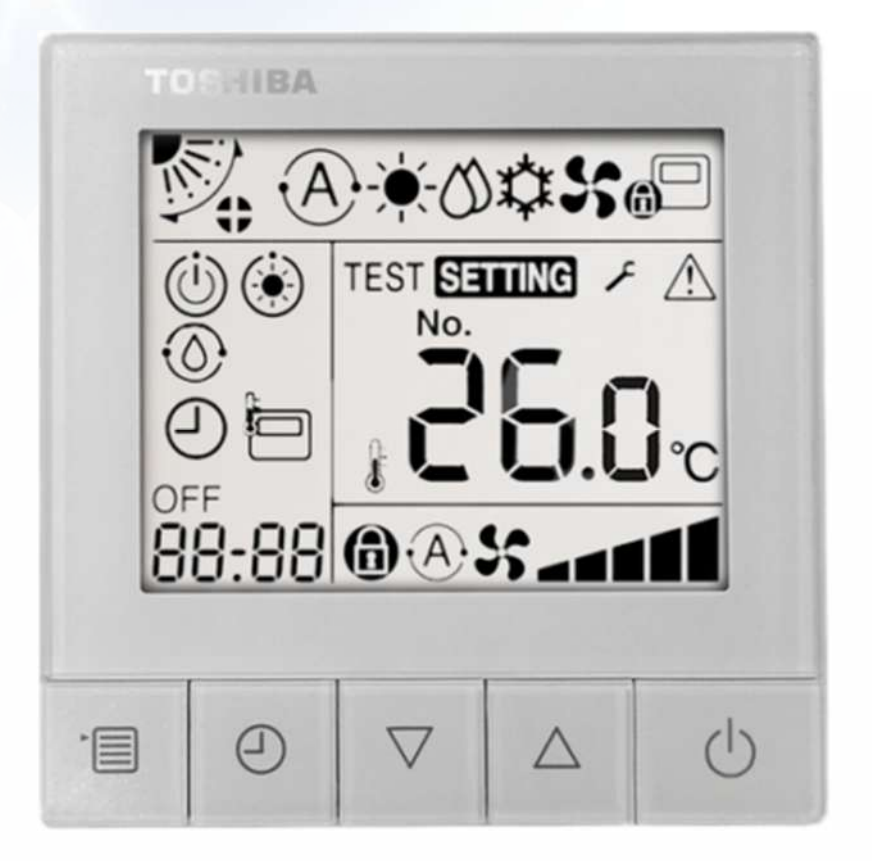

## The RBC-ASC11E.

A small, 86 x 86 x 16mm wired remote controller, With simple control keys, (5). Large backlite LCD display. Fault Diagnostics. Monitor Function. DN Code access. Off Timer. Room Temperature Sensor.

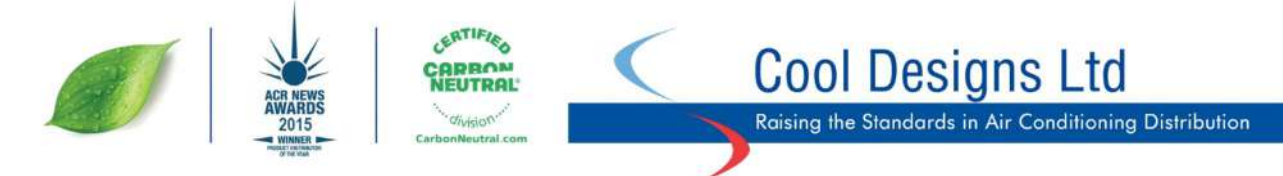

#### **Buttons**.

Menu. Timer. Up/ Down.

Power Button, illuminated when system is ON

Blinks when a fault is detected or when a protection device activates.

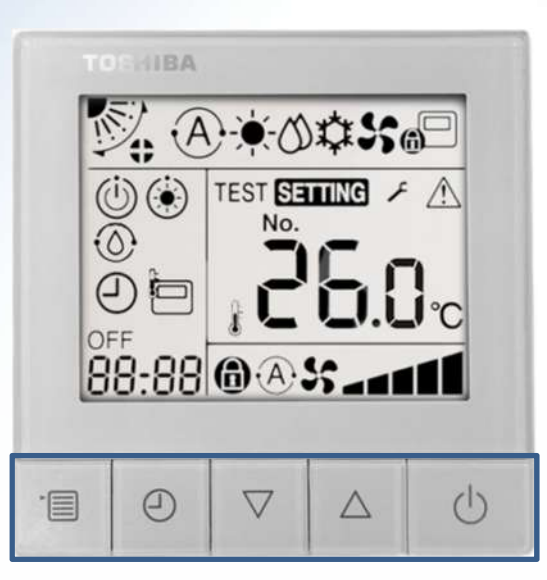

# TEST SETTING No. OF **A**A**S**

# Display, Top line.

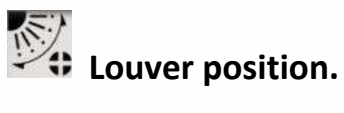

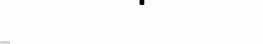

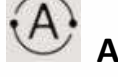

Automatic Mode.

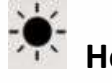

Heat Mode.

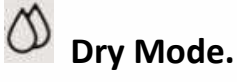

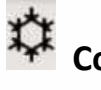

Cool Mode.

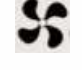

Fan Only Mode.

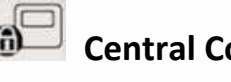

Central Control Indicator.

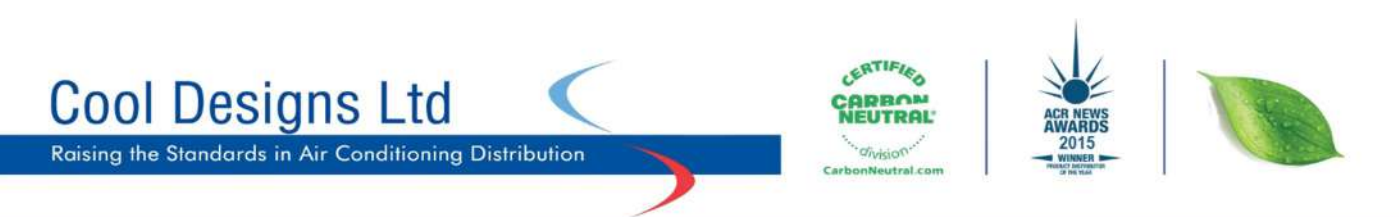

# Display middle Right.

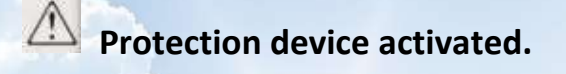

SETTING. System auto checking after power down.

#### Temperature set point,

(Can be configured either single increments or 0.5 increments, via bit switch on rear.)

#### **TEST** -Test mode selected.

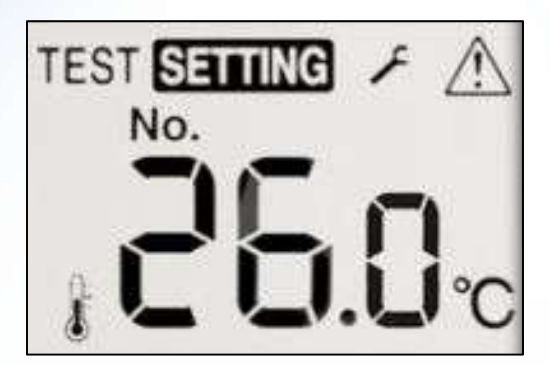

### **Display Middle Left.**

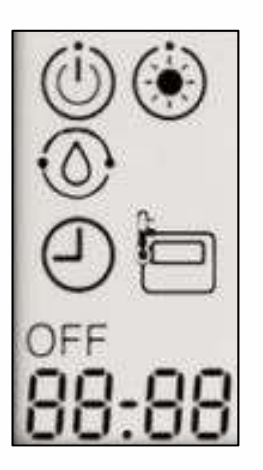

# Running standby indicator (VRF)

- Preheat indicator.
- Self-clean operation.

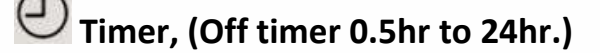

Remote sensor indication.

### **Display bottom right.**

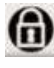

Fan - Fixed speed selected.

Auto fan speed Fan speed.

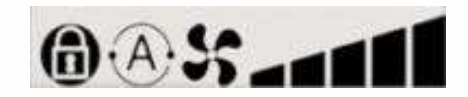

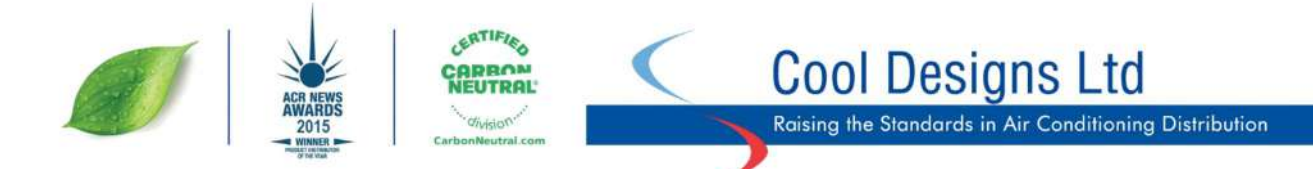

## **Troubleshooting.**

#### Active fault.

If the system encounters a fault, The check code will be automatically Displayed in the "Timer Off" window, Bottom left display.

The display will automatically scroll and display the reference of the affected unit.

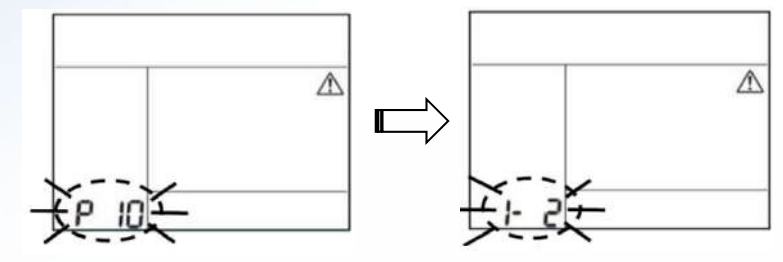

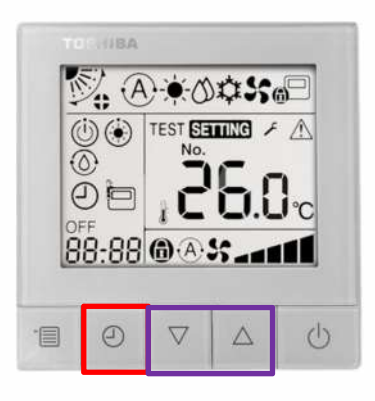

#### For troubleshooting history.

The "history" can store 4 codes.

To access the history, long press (10 seconds) the "Timer" button.

To scroll through the codes, Press UP/Down.

Do not press the "Menu" button for more than 10 seconds as this will erase the history. To erase the memory, press the "Menu" button for more than 10 seconds.

# Monitor mode.

To enter "Monitor" mode.

With the system ON, (power light illuminated).

Press and hold the "Menu" button for 10 seconds, Then press the "Timer" button.

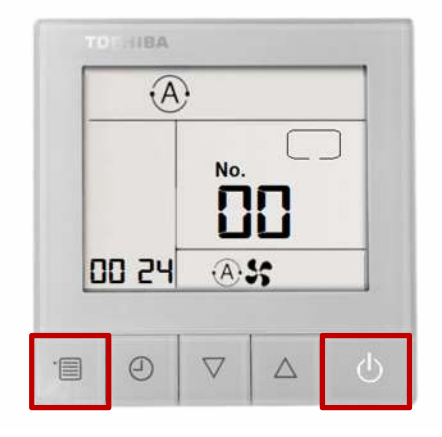

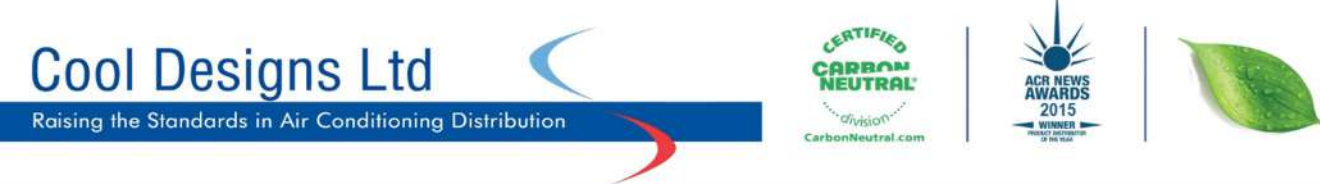

# For Digital/ Super Digital inverter R32 equipment.

| Code | Indoor Data                        | Code                      | Outdoor Data                     |
|------|------------------------------------|---------------------------|----------------------------------|
| 00   | Room Temp (Control Temp) (°C)      | 60                        | TE Sub-cooled Liquid Temp (°C)   |
| 01   | Room Temp (Remote Controller) (°C) | 61                        | TO Ambient Temp (°C)             |
| 02   | TA Return Air Temp (°C)            | 62 TD Discharge Temp (°C) |                                  |
| 03   | TCJ Coil Liquid Temp (°C)          | 63                        | TS Suction Temp (°C)             |
| 04   | TC Coil Vapour Temp (°C)           | 65                        | THS Inverter Heat Sink Temp (°C) |
| 07   | Fan Speed (rpm)                    | 6A                        | Operation Current (x1 1/0) (A)   |
| F2   | Fan Run Time (x 100h)              | 6D                        | TL Liquid Temp (°C)              |
| F3   | Filter Duration Timer (x 1h)       | 70                        | Compressor Frequency (rps)       |
|      |                                    | 72                        | Fan Speed (Lower) (rpm)          |
|      |                                    | 73                        | Fan Speed (Upper) (rpm)          |
|      |                                    | F1                        | Compressor Run Time (x 100h)     |

## For "e" series R410A VRF;

| Code                                                                                                    | Outdoor Data                           | Code | Outdoor Data                                                                             |  |  |  |
|----------------------------------------------------------------------------------------------------|----------------------------------------|------|------------------------------------------------------------------------------------------|--|--|--|
| *0                                                                                                    | Pd – High Pressure Sensor (x100) (MPa) | #0   | PMV 1 Opening                                                                            |  |  |  |
| *1                                                                                                    | Ps – Low Pressure Sensor (x100) (MPa)  | #1   | PMV 3 Opening                                                                            |  |  |  |
| *2                                                                                                    | Td1 – Compressor 1 Discharge Temp (°C) | #2   | PMV 4 Opening                                                                            |  |  |  |
| *3                                                                                                    | Td2 – Compressor 2 Discharge Temp (°C) | #2   | 1 Fan model: Comp. 1 Current (x10) (A)                                                   |  |  |  |
| *5                                                                                                    | TE1 – Outdoor Coil Temp (°C)           | #3   | 2 Fan model; Comp. 1 and Fan current (x10) (A)                                           |  |  |  |
| *6                                                                                                    | TE2 – Outdoor Coil Temp (°C)           | #4   | 1 Fan model: Comp. 1 Current (x10) (A)<br>2 Fan model; Comp. 1 and Fan current (x10) (A) |  |  |  |
| *9                                                                                                    | TO – Outdoor Ambient Temp (°C)         | #4   |                                                                                          |  |  |  |
| *A                                                                                                    | TS1 – Suction Temp (°C)                | #6   | Compressor 1 revolutions                                                                 |  |  |  |
| *В                                                                                                    | TS2 – Suction Temp (°C)                | #7   | Compressor 2 revolutions                                                                 |  |  |  |
| *D                                                                                                    | TL – Liquid Temp (°C)                  | #9   | Outdoor fan mode                                                                         |  |  |  |
|                                                                                                    |                                        | #A   | Compressor IPDU 1 Heat Sink Temp (°C)                                                    |  |  |  |
| 90                                                                                                    | Heating/cooling recovery controlled    | #B   | Compressor IPDU 2 Heat Sink Temp (°C)                                                    |  |  |  |
| 91                                                                                                    | Pressure release                       | #D   | Outdoor Fan IPDU 1 Heat Sink Temp (°C)                                                   |  |  |  |
| 92                                                                                                    | Discharge temperature release          | #E   | Outdoor Fan IPDU 1 Heat Sink Temp (°C)                                                   |  |  |  |
| 93 Follower unit release                                                                                                    |                                        | #F   | Outdoor unit horsepower (HP)                                                             |  |  |  |
| <b>Note</b> * Would be replaced with 1 = U1,2 = U2 or 3 = U3 to obtain data from respective outdoor unit.<br># Would be replaced with 5 = U1, 6 = U2 or 7 = U3 to obtain data from respective outdoor unit. |                                        |      |                                                                                          |  |  |  |

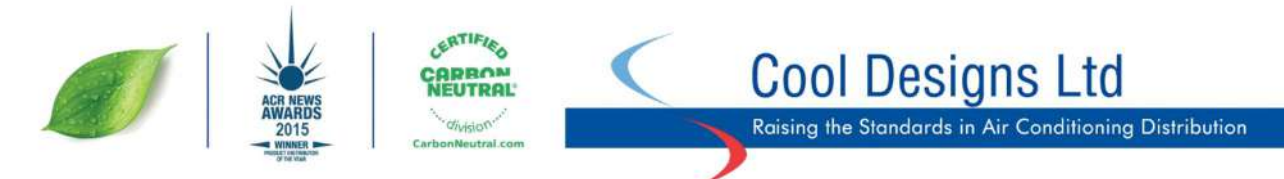

#### For "DN Code" access.

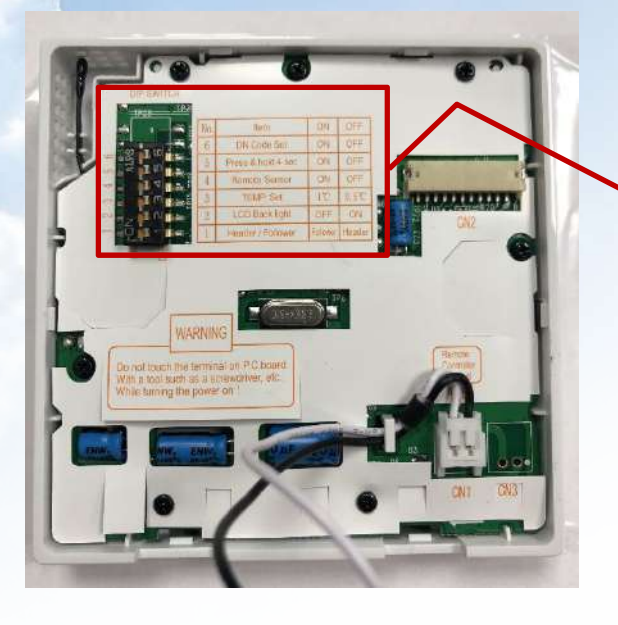

#### Firstly, set "Dip switch – 6" to ON

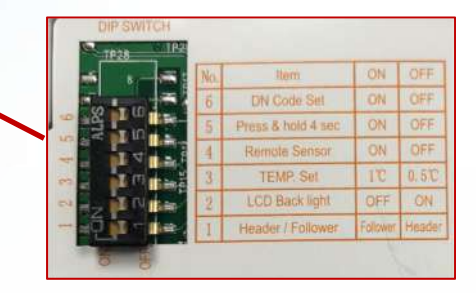

With power applied but the system OFF, i.e. the power light is NOT illuminated. Press and hold for 10 seconds the "Menu" button and the "Down button" Once the display changes then press the "Timer" button.

The system automatically starts at "DN Code" 10. Scroll through the "DN Codes" using the Up/Down buttons.

To move to "Data" (Bottom left display) press the "Menu" button. To change the "Data" use the Up/Down keys.

To "Fix" a change to the "Data" press the "Timer" button. To end press the "Power Button"

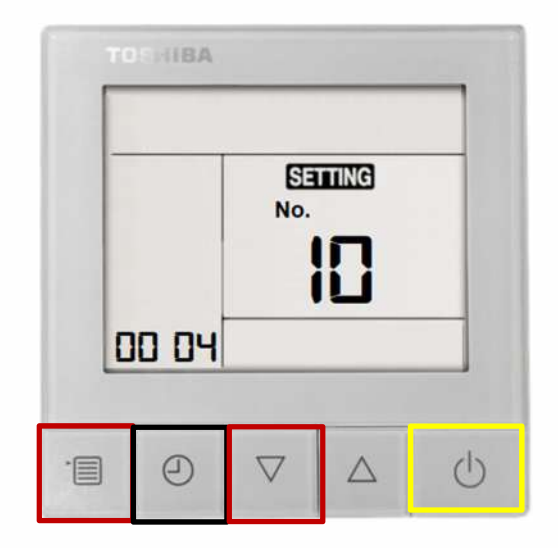

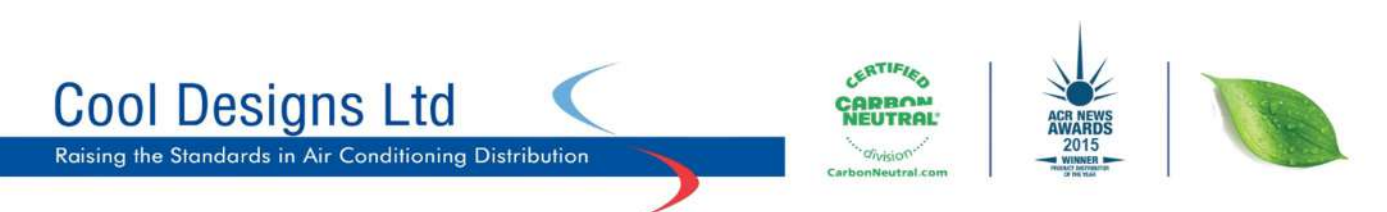

# Some useful DN codes.

# For a full list of "DN Codes" please refer to the service manual for the installed equipment or to one of the" CDL Pocket Handbooks" R32 or R410A.

| ITEM | DESCRIPTION            |                                                                                                    | VALUE                                                                                                    | DEFAULT                                                         |
|------|------------------------|----------------------------------------------------------------------------------------------------|----------------------------------------------------------------------------------------------------|-----------------------------------------------------------------|
| 03   | Network address        | When under network control.                                                                                                    | 0099: Unset<br>0001 to 0064 available                                                                                                    | 0099                                                            |
| 06   | Stratification control | Increases effective return air temperature setting in heating mode (0 to 10K)                                                                                                    | 0000 to 0010                                                                                                    | 0002; +2 <sup>o</sup> C<br>Floor type<br>0000; 0 <sup>o</sup> C |
| 0d   | Auto mode              | Enable or disable Auto mode                                                                                                    | 0000 = available 0001 = unavailable                                                                                                    | 0000 except<br>SMMSe                                            |
| 0E   | SHRMi only             | Used when multiple indoor units are served via a single FS box                                                                                                    | 0000 = normal 0001= multiple units                                                                                                    | 0000                                                            |
| 0F   | Heat Mode              | Enable or disable Heat Mode                                                                                                    | 0000 = available 0001 = unavailable                                                                                                    | 0000                                                            |
| 10   | Indoor unit model      | Must be set when replacing indoor printed circuit board                                                                                                    | 0000: 1-way cassette (s models)   0001: 4-way cassette   0002: 2-way cassette   0003: 1-way cassette   0003: 1-way cassette   0005: Sim duct   0006: cult (standard)   0007: ceiling   0007: ceiling   0010: console   0011: concealed floor   0014: 4-way compact cassette (600 x 600)   0013: tall cabinet   00016: fresh air intake   0050: air to air to air heat exchanger                                                                                                    |                                                                 |
| 11   | Indoor unit capacity   | 0000 will generate a (L09) fault                                                                                                    | M M R A V M M R A V   0004 =005* - 0012 =027* 80*   0001 =007* - 0013 =030* -   0003 =009* 30* 0015 =036* 110*   0005 =012* - 0017 =048* 140*   0006 - 40* 0018 =056* 160*   0007 =015* - 0021 =072* 224*   0009 =018* 56* 0023 =096* 280*   0011 =024* - - - -   Air to air heat exchanger Type 0001 = 150m <sup>3</sup> /h 0002 = 250m <sup>3</sup> /h 0003 = 350m <sup>3</sup> /h   0002 = 500m <sup>3</sup> /h 0005 = 650m <sup>3</sup> /h 0005 = 650m <sup>3</sup> /h 0006 = 800m <sup>3</sup> /h   0006 = 800m <sup>3</sup> /h 0007 = 1000m <sup>3</sup> /h - - |                                                                 |
| 12   | System number          | DI/SDI indoor and outdoor units are automatically addressed, this value may be set manually but it must be done via the wired controller – on an individual basis. Settings are 0001 to 0030              | 0001: outdoor unit 1<br>0002: outdoor unit 2                                                                                                    | 0099                                                            |
| 13   | Indoor unit number     | Indoor units connected to a common outdoor unit (e.g. twinned<br>indoor units) will have the same system number - settings are 0001<br>to 0064. Automatically allocated – but may be manually overridden. | 0001: indoor unit 1<br>0002: indoor unit 2                                                                                                    | 0099                                                            |
| 14   | Group master/slave     | Allows selection of master indoor unit within group.<br>Automatically allocated but may be manually overridden.                                                                                           | 0000: single indoor unit 0001: group<br>master 0002: group slave                                                                                                    | 0099                                                            |
| 16   | Indoor Fan             | Indoor fan speed selection. Binary addition.                                                                                                    | 0015 = all speeds available<br>1 = auto; 2 = low; 4 = medium; 8 = high                                                                                                    | 0015<br>except high static<br>0008                              |
| 1E   | Dead band - auto       | Changeover sensitivity in automatic mode. (1 to 10 k adjustable)                                                                                                    | 0000: 0 K 0010: 10 K                                                                                                    | 0003                                                            |
| 1F   | Max. Setting           | Cooling mode maximum temperature setting (18 – 29°C)                                                                                                    | 0018 = 18°C 0020 = 20°C 0029 = 29°C                                                                                                    | 29 ° C                                                          |
| 20   | Min. Setting           | Cooling mode minimum temperature setting (18 – 29°C)                                                                                                    | 0018 = 18°C 0020 = 20°C 0029 = 29°C                                                                                                    | 18 ° C                                                          |
| 21   | Max. Setting           | Heating mode maximum temperature setting (18 – 29°C)                                                                                                    | 0018 = 18°C 0020 = 20°C 0029 = 29°C                                                                                                    | 29 ° C                                                          |
| 22   | Min. Setting           | Heating mode minimum temperature setting (18 – 29°C)                                                                                                    | 0018 = 18°C 0020 = 20°C 0029 = 29°C                                                                                                    | 18 ° C                                                          |
| 23   | Max. Setting           | Dry mode maximum temperature setting (18 – 29°C)                                                                                                    | 0018 = 18°C 0020 = 20°C 0029 = 29°C                                                                                                    | 29 ° C                                                          |
| 24   | Min. Setting           | Dry mode minimum temperature setting (18 – 29°C)                                                                                                    | 0018 = 18°C 0020 = 20°C 0029 = 29°C                                                                                                    | 18 ° C                                                          |
| 25   | Max. Setting           | Auto mode maximum temperature setting (18 – 29°C)                                                                                                    | 0018 = 18°C 0020 = 20°C 0029 = 29°C                                                                                                    | 29 ° C                                                          |
| 26   | Min. Setting           | Auto mode minimum temperature setting (18 – 29°C)                                                                                                    | 0018 = 18°C 0020 = 20°C 0029 = 29°C                                                                                                    | 18 ° C                                                          |
| 28   | Auto restart           | Enable or disable                                                                                                    | 0000: disabled 0001: enabled                                                                                                    | 0000                                                            |
| 2d   | Modes available        | Binary addition of modes available.                                                                                                    | 0015= all modes<br>1 = fan; 2 = cool; 4 = dry 8 = heat                                                                                                    | 0015                                                            |

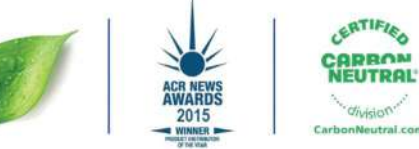

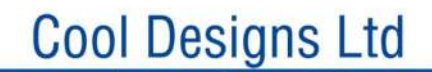

Raising the Standards in Air Conditioning Distribution

## **Dip Switches.**

In the rear of the controller there is a bank of 6 "Dip" switches.

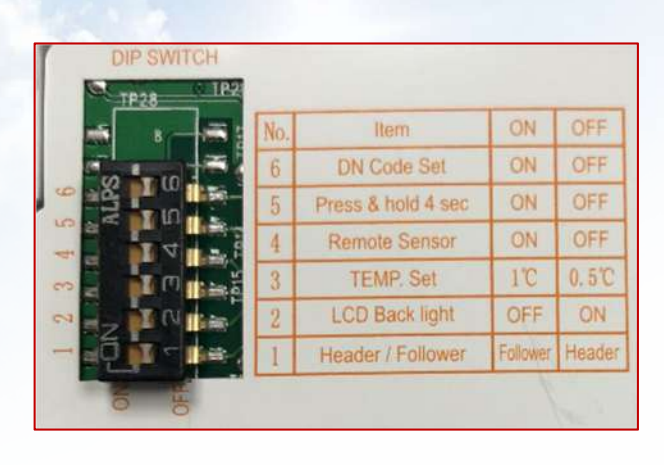

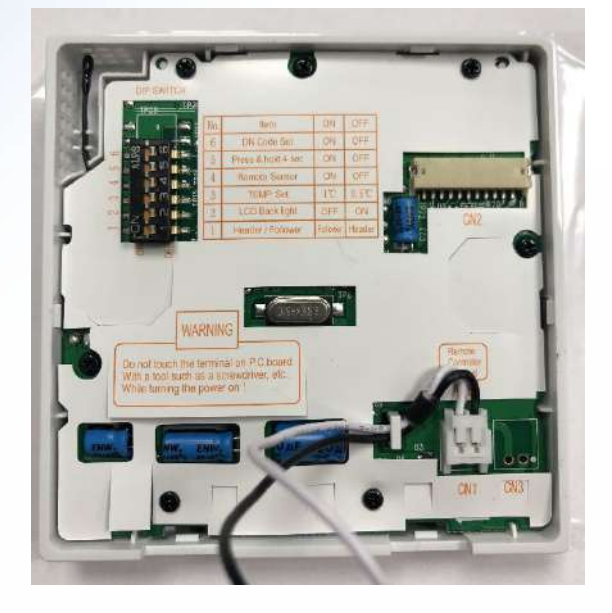

These allow for certain functions to be enabled or disabled.

- 1) Header/Follower, this allows for more than one remote controller to be connected to a system. (Default setting OFF Header)
- 2) LCD Back Light, this turns ON/OFF the back-light display. (Default setting OFF, Light ON).
- 3) Temp. Set, this allows for the temperature to be displayed /selected as a whole or a decimal i.e. 21°C Dip switch ON, 21.5°C Dip switch OFF. (Default setting OFF 0.5°C).
- 4) Remote Sensor, this will set the "Return Air TA" at the remote controller, (Default is OFF Return Air TA at the indoor unit.)
- 5) Press and Hold 4 Sec. This will change the operation mode of the ON/OFF switch, the button will need to be pressed and held for 4 seconds or more to turn ON/OFF the system. (Default OFF – No delay.)
- 6) DN Codes, this allows or restricts access via the buttons on the front of the remote, to the "DN Codes". (Default OFF No access.)

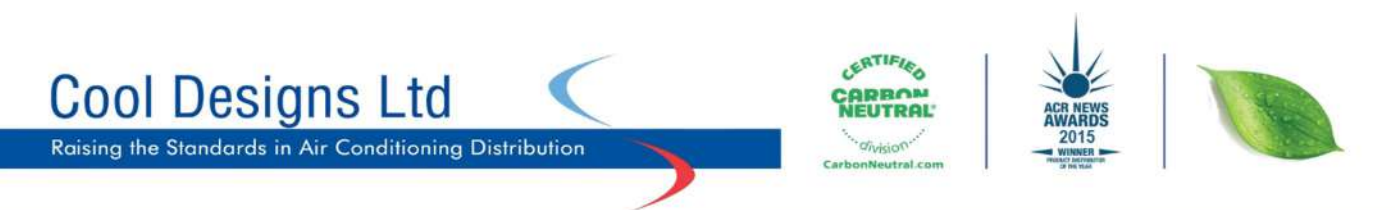

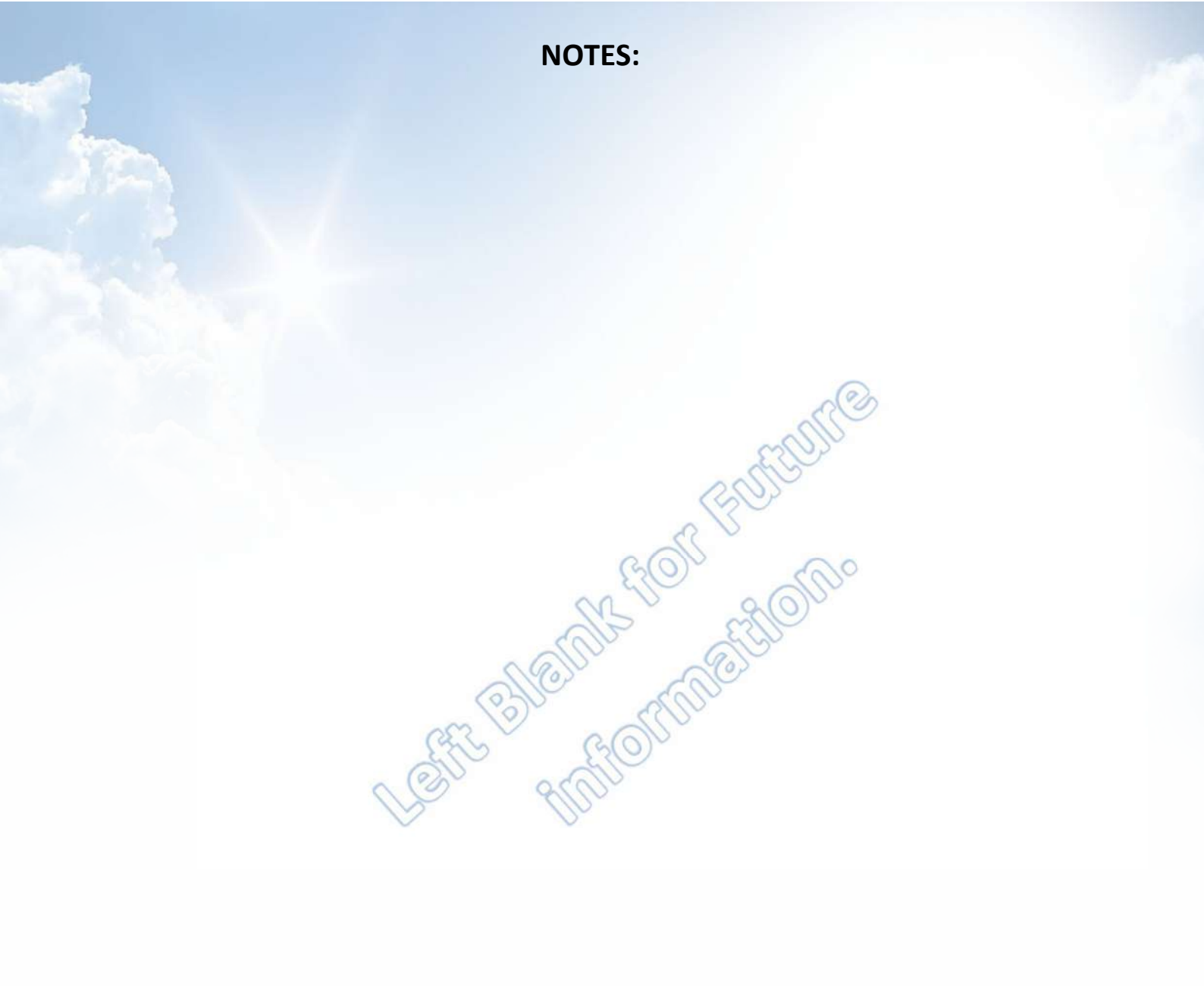

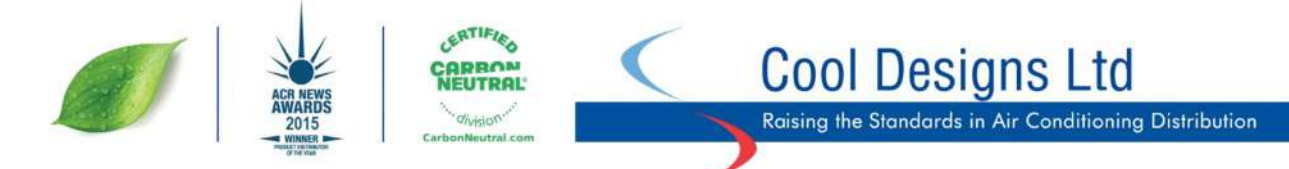

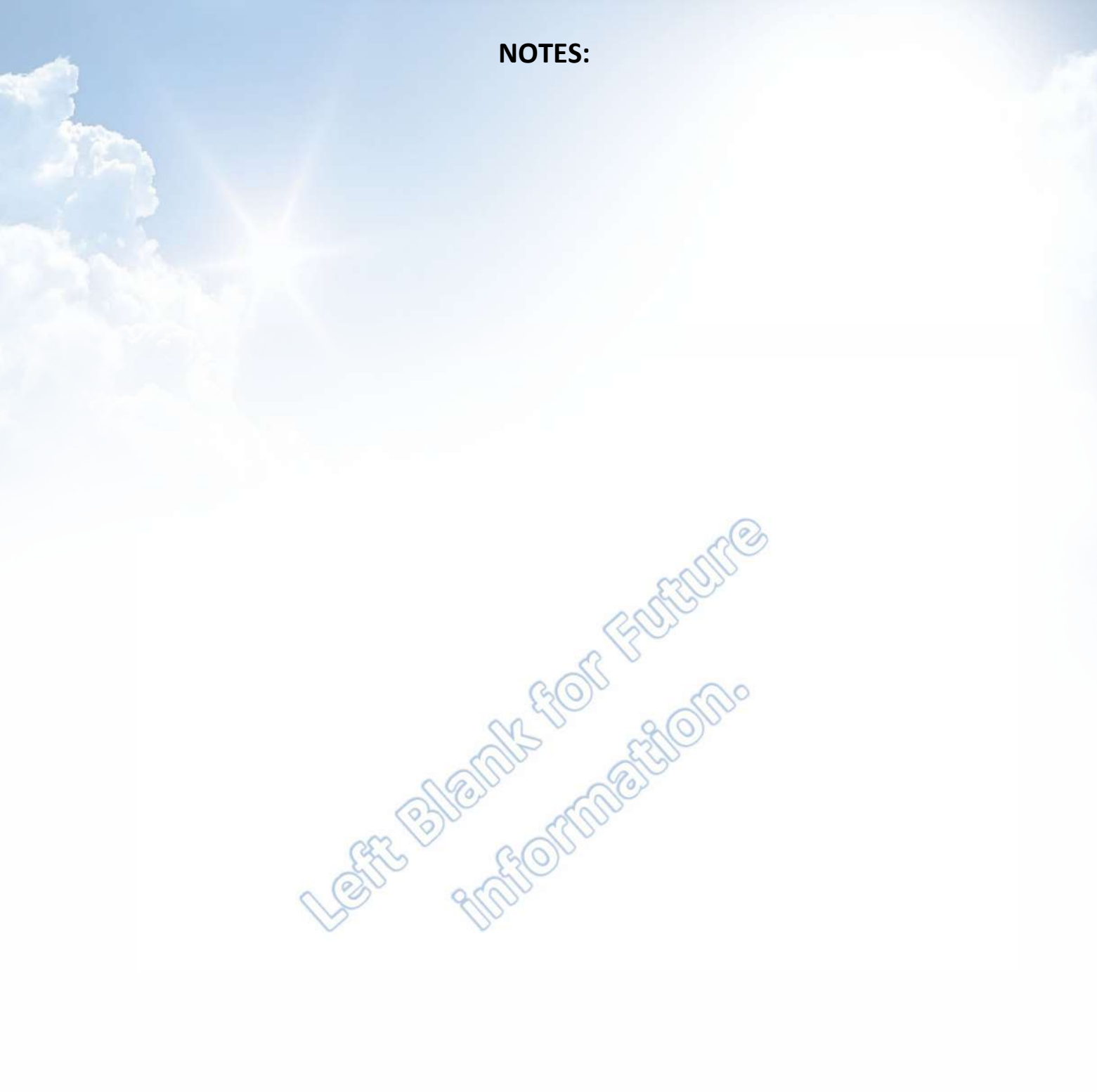

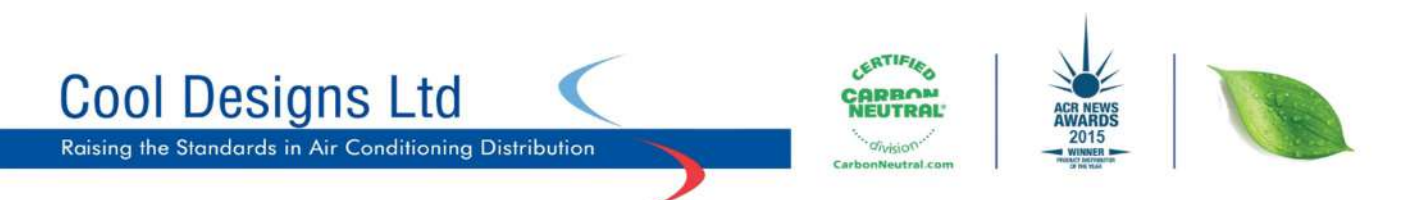

**Contact details:** 

# **Cool Designs Ltd Technical Support**

# 07590 775510 / 07706 293028

Monday – Friday 07.30 to 19.30

Email: <a href="mailto:support@cooldesignsltd.co.uk">support@cooldesignsltd.co.uk</a>

Web site: www.cdlweb.info

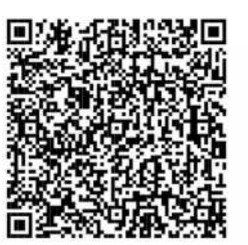

**Toshiba Air Conditioning** 

24/7 technical support

0870 843 0333 (Option 7)

**Text back service** 

07624 803 017

(Type fault code in lower case no spaces)

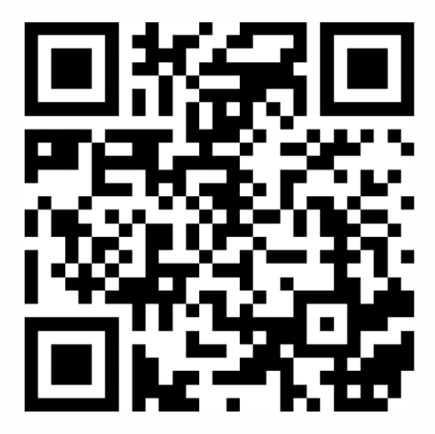

Try our on-line training videos on YouTube.

Cool Designs Ltd reserves the right to change the product specifications, data and images without notice

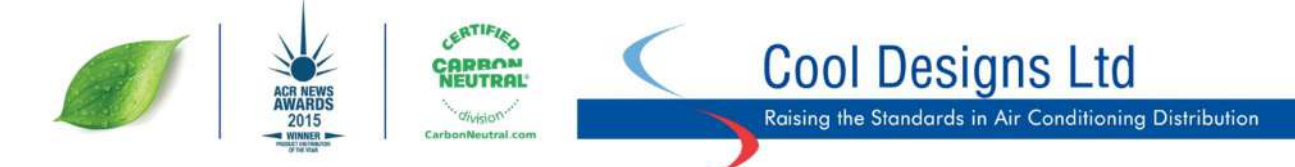